้ขั้นตอนการแจ้งคาดว่าจะจบการศึกษาผ่านระบบ SLCM-Portal

## เข้าสู่ระบบงานโดยการคลิกที่เมนู <u>แจ้งคาดว่าจะจบการศึกษา</u>

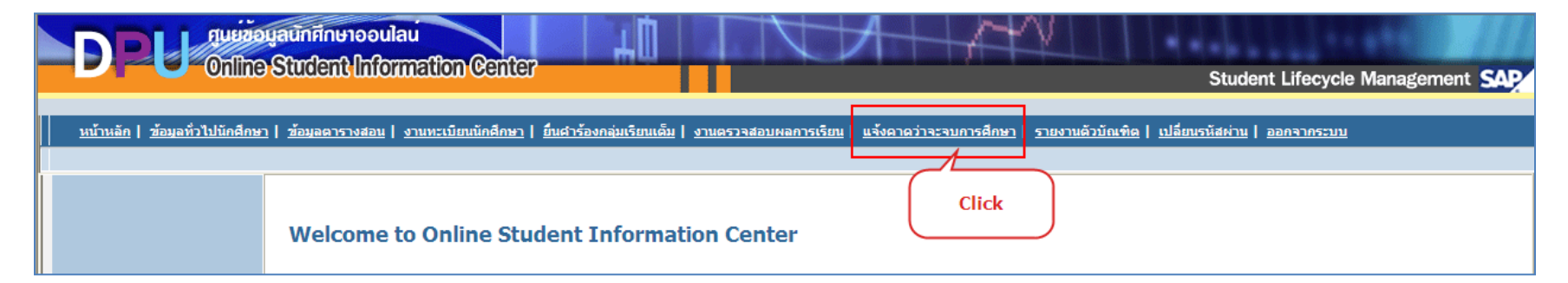

- 1. การเปิดเข้าใช้งานระบบจะเป็นไปตามระยะเวลาที่ฝ่ายทะเบียนการศึกษาในแต่ละภาคเรียน โดยจะกำหนดหลังจากลงทะเบียน ล่าช้าไปแล้ว เพื่อนำจำนวนหน่วยกิตที่ลงทะเบียนในภาคเรียนนั้นมาพิจารณาคุณสมบัติด้วย
- 2. ระบบจะมีการตรวจสอบคุณสมบัติของผู้ที่แจ้งคาดว่าจะจบโดยพิจารณาจากจำนวนหน่วยกิต ดังนี้

นักศึกษาที่จะแจ้งคาดว่าจะจบได้ต้องมี: จำนวนหน่วยกิตที่สอบผ่าน + จำนวนหน่วยกิตที่ลงทะเบียนในภาคเรียนปัจจุบัน + จำนวนหน่วยกิตที่เรียนต่างสถาบัน ในที่นี้จะนับขั้นต่ำที่เป็นไปได้อยู่ที่ 9 หน่วยกิต

## ้ต้องไม่น้อยกว่าจำนวนหน่วยกิตรวมที่กำหนดไว้ในหลักสูตร

## ในกรณีที่ไม่เป็นไปตามเงื่อนไขจะปรากฏข้อความดังรูป

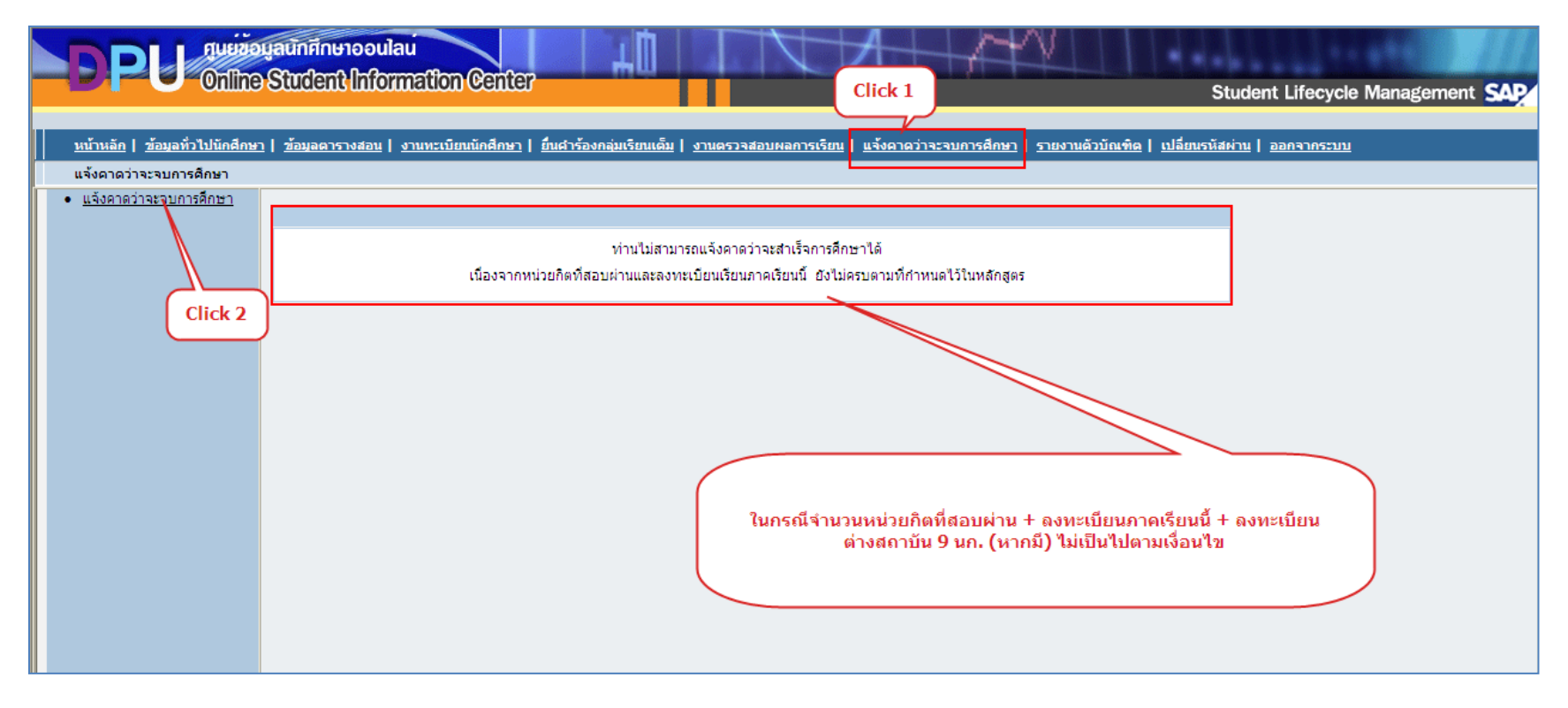

- หากนักศึกษามีคุณสมบัติเป็นไปตามข้อ 2. ระบบจะแสดงหน้าจอให้ใส่ข้อมูลเพื่อให้ฝ่ายทะเบียนการศึกษาตรวจสอบข้อมูล ดังรูป ด้านล่าง ซึ่งประกอบด้วยข้อมูลต่อไปนี้
  - 3.1 กลุ่มวิชาโทที่นักศึกษาคาดว่าจะศึกษาได้ครบตามรายวิชาและจำนวนหน่วยกิตที่กำหนดไว้ในหลักสูตร
  - 3.2 จำนวนหน่วยกิตที่ลงทะเบียนเรียนต่างสถาบันในภาคเรียนปัจจุบัน (หากมี)
  - 3.3 หมายเลขโทรศัพท์สำหรับให้เจ้าหน้าที่ฝ่ายทะเบียนการศึกษาติดต่อกลับในกรณีที่ต้องการสอบถามรายละเอียดเพิ่มเติม
  - 3.4อีเมล์สำหรับให้เจ้าหน้าที่ฝ่ายทะเบียนการศึกษาติดต่อกลับในกรณีที่ต้องการสอบถามรายละเอียดเพิ่มเติม

2

| DPU quižou                                                     | aŭnfineraaulau<br>Student (Information Center Student Lifecycle Management SAP                                                                                                    |
|----------------------------------------------------------------|----------------------------------------------------------------------------------------------------|
| <u> หน้าหลัก</u>   <u>ข้อมูลทั่วไปนักศึกษา</u>                 | ข้อมูลดารางสอน   งานทะเบียนนักศึกษา   อื่นศาร้องกลุ่มเรียนเต็ม   งานดรวจสอบผลการเรียน   แจ้งคาดว่าจะจบการศึกษา   รายงานด้วบัณฑิต   เปลี่ยนรหัสผ่าน   ออกจากระบบ                                                                                                    |
| แจ้งคาดว่าจะจบการศึกษา<br>• <u>แจ้งคาดว่าจะจบการศึกษา</u><br>เ | ยืนศาร้องแจ้งคาดว่าจะสาเร็จการศึกษาในภาคเรียนที่ 1 ปีการศึกษา 2013 2 Click 1<br>ข้อมูลนักศึกษา                                                                                                    |
| 1 Click 2                                                      | เลขทะเบียน:523102010180ชื่อ-สกุล(ใทย):นางสาว ยุวติ หันภัยเลขท์บัตรประชาชน:1840200104200ชื่อ-สกุล(อังกฤษ):Miss Yuwadee Ponpaiธะดับการศึกษา:ปริญญาตรีรอบเวลาเรียน:ภาคปกติคณ::การบัญชีสาขาวิชา:การบัญชีวัน เดือน ปี เกิด:1504/2531จังหวัดท์เกิด:สระบูร์ธานีจุฒิการศึกษาเดิม:ปวส.15 |
| ป้อนรายละเอียด<br>ลงในช่องที่ปรากฏ                             | หมายเหตุ; หากพบข้อมูลใม่ถูกต้อง กรุณาติดต่อฝ่ายทะเบียนฯ<br><mark>ข้อมูลการศึกษา</mark><br>3 วนหน่วยกิตตามหลักสูตร: 83 หน่วยกิตที่สอบผ่าน: 77<br>รายวนหน่วยกิตที่สำนวณ GPA: 83 หน่วยกิตที่เทียบโอน: 0<br>แต้บอรอบ: 2.04                                                          |
|                                                                | ริมูกลุ่มวิชาโทที่คาดว่าจะศึกษาได้ครบถ้วนทุกรายวิชา(หากมี):<br>ในภาคเรียนนี้มิวิชาที่ลงทะเบียนเรียนต่างสถาบันจำนวน: หน่วยกิต<br>กรุณาระบูข้อมูลสำหรับกรณีที่เจ้าหน้าที่ต้องการสอบถามข้อมูลเพิ่มเดิม<br>หมายเลขโทรศัพท์:                                                         |
| 4<br>Tick ถูก เพื่อยืน<br>ยันข้อมูล                            | ประสงค์แจ้งดาดว่าจะสำเร็จการศึกษาในภาดเรียนนี้ เพื่อให้ฝ่ายทะเบียนฯ ดรวจสอบข้อมูลก่อนที่จะสำเร็จการศึกษาจริง<br>ยืนยัน เมื่อเรียบร้อยแล้วให้กดปุ่มยื่นยัน 5                                                                                                    |
|                                                                |                                                                                                    |

4. เมื่อระบุรายละเอียดครบถ้วนและถูกต้องแล้วให้ Tick เครื่องหมาย 🗹 และกดปุ่ม 🧾

\*\*\*\*\*\*\*\*\*\*\*\*

3